## **Step-by-step Guide**

How to start a FEFLOW Virtual Machine from Microsoft Azure Marketplace

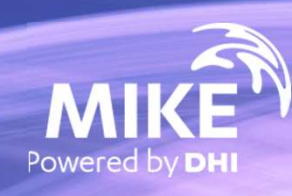

## FEFLOW is now available on Azure Marketplace

### What's required?

- Microsoft Azure account
- DHI internet license for FEFLOW If you choose "Bring your own license"

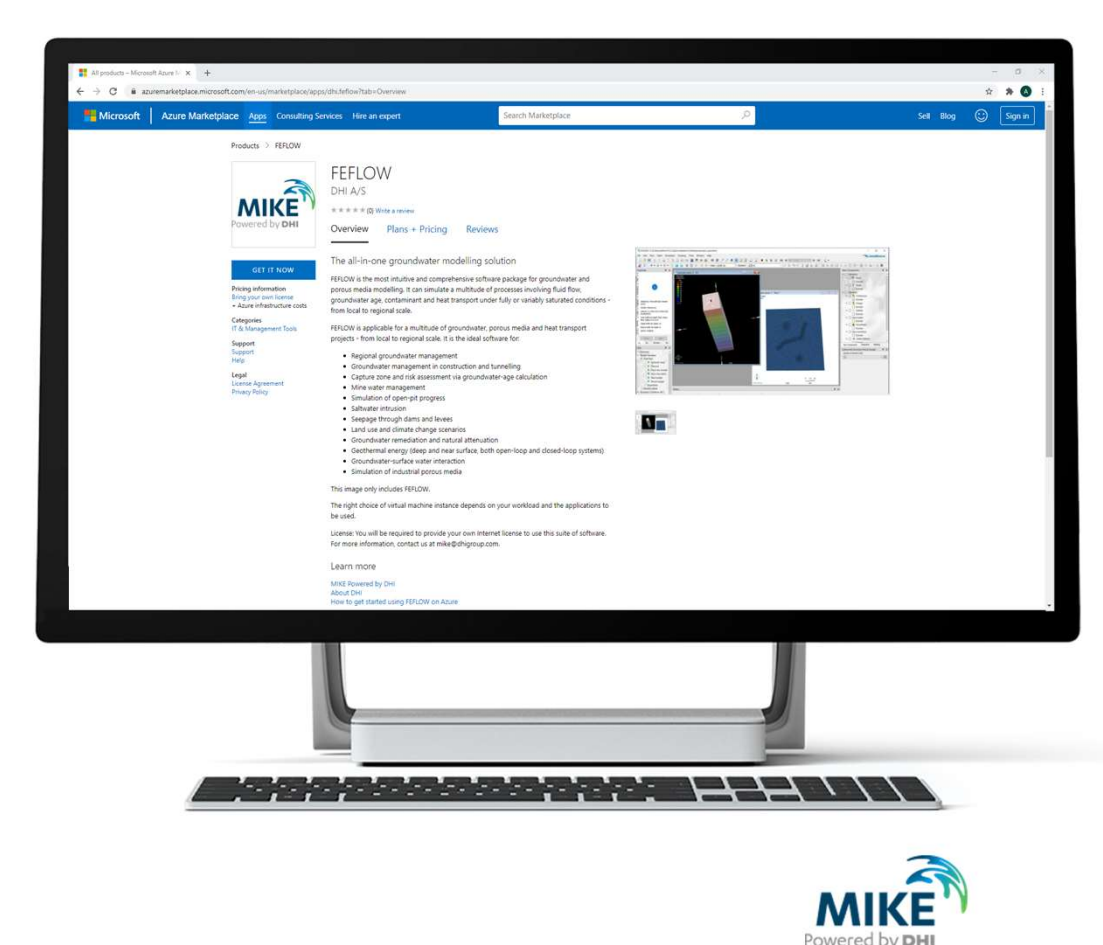

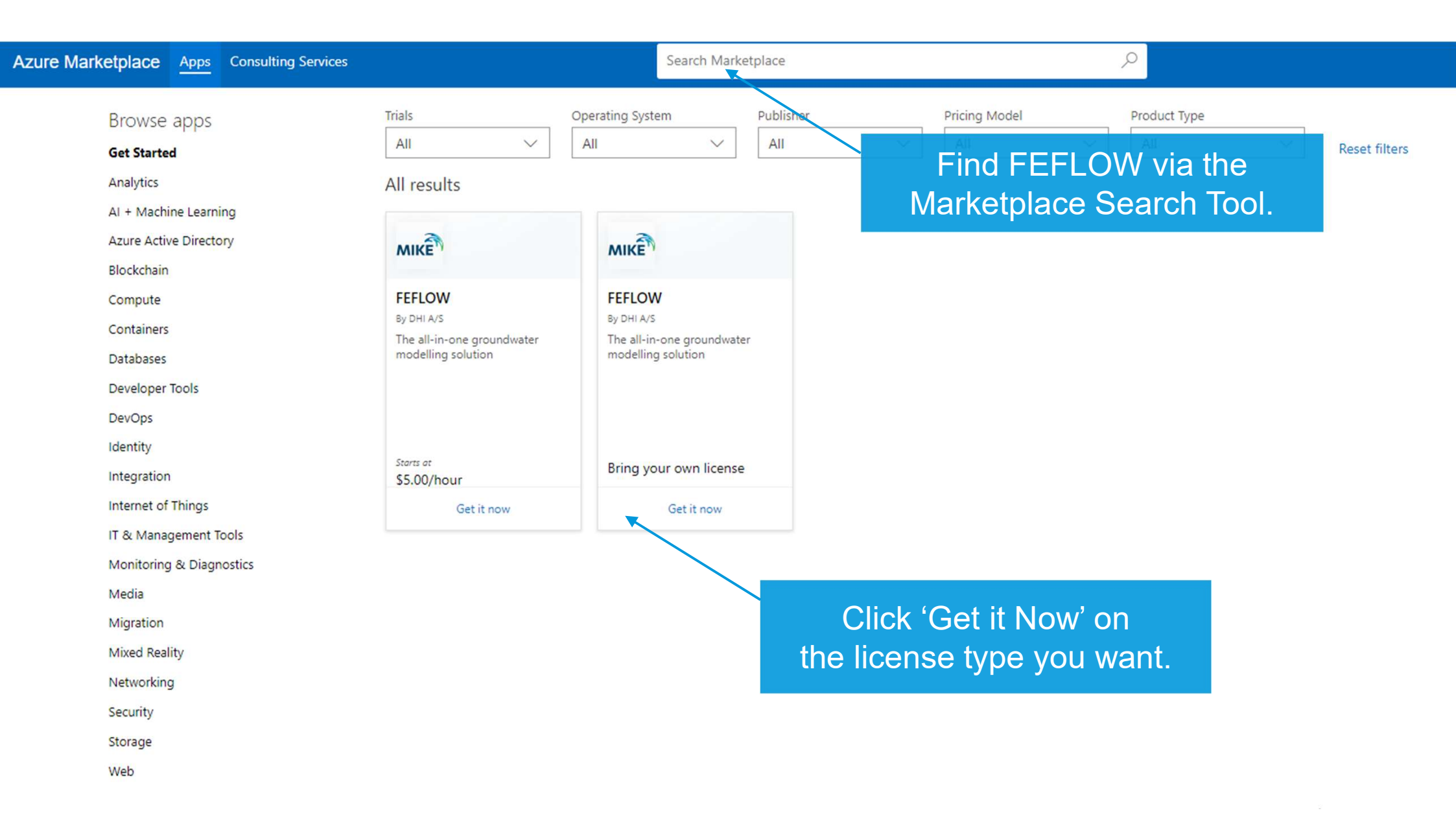

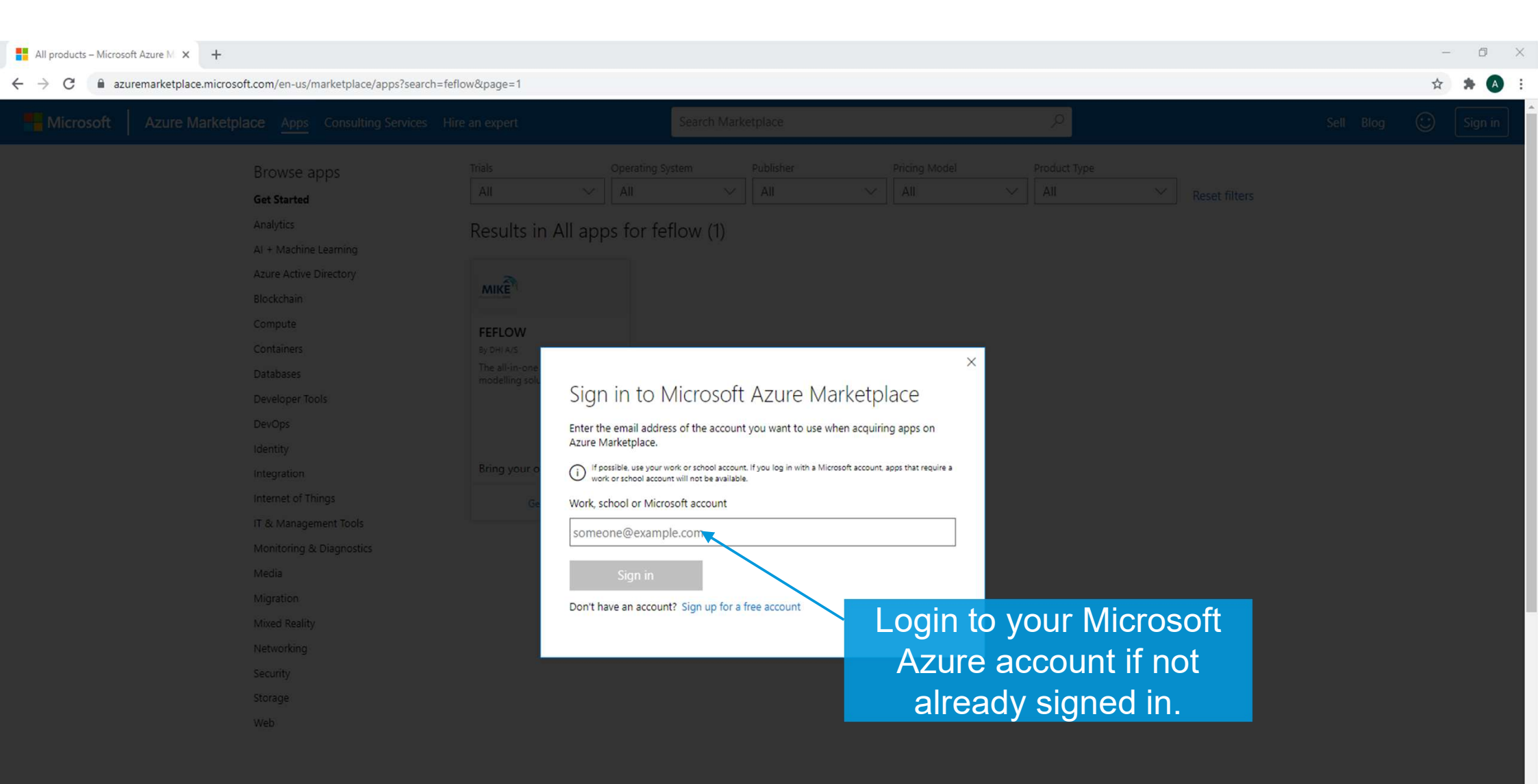

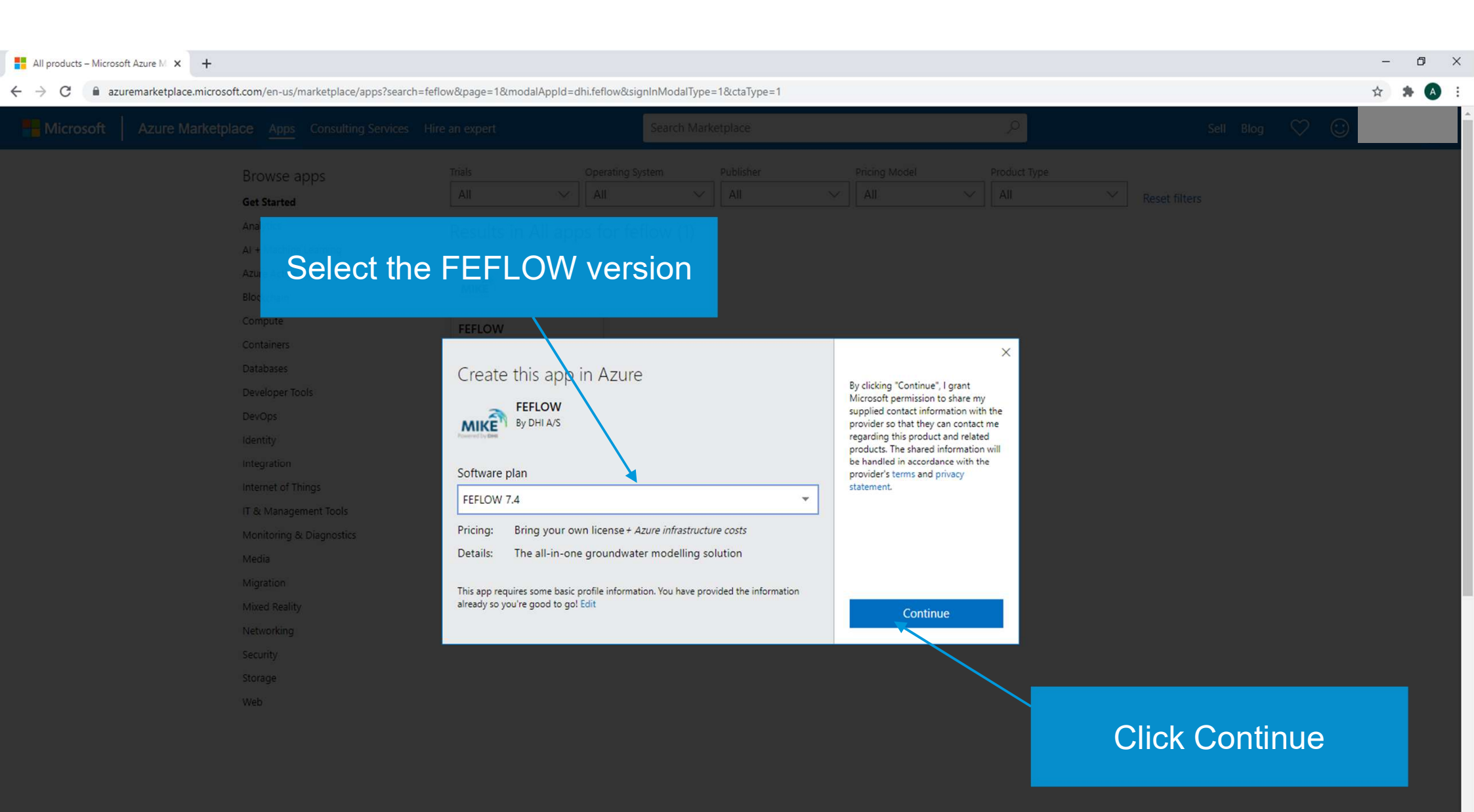

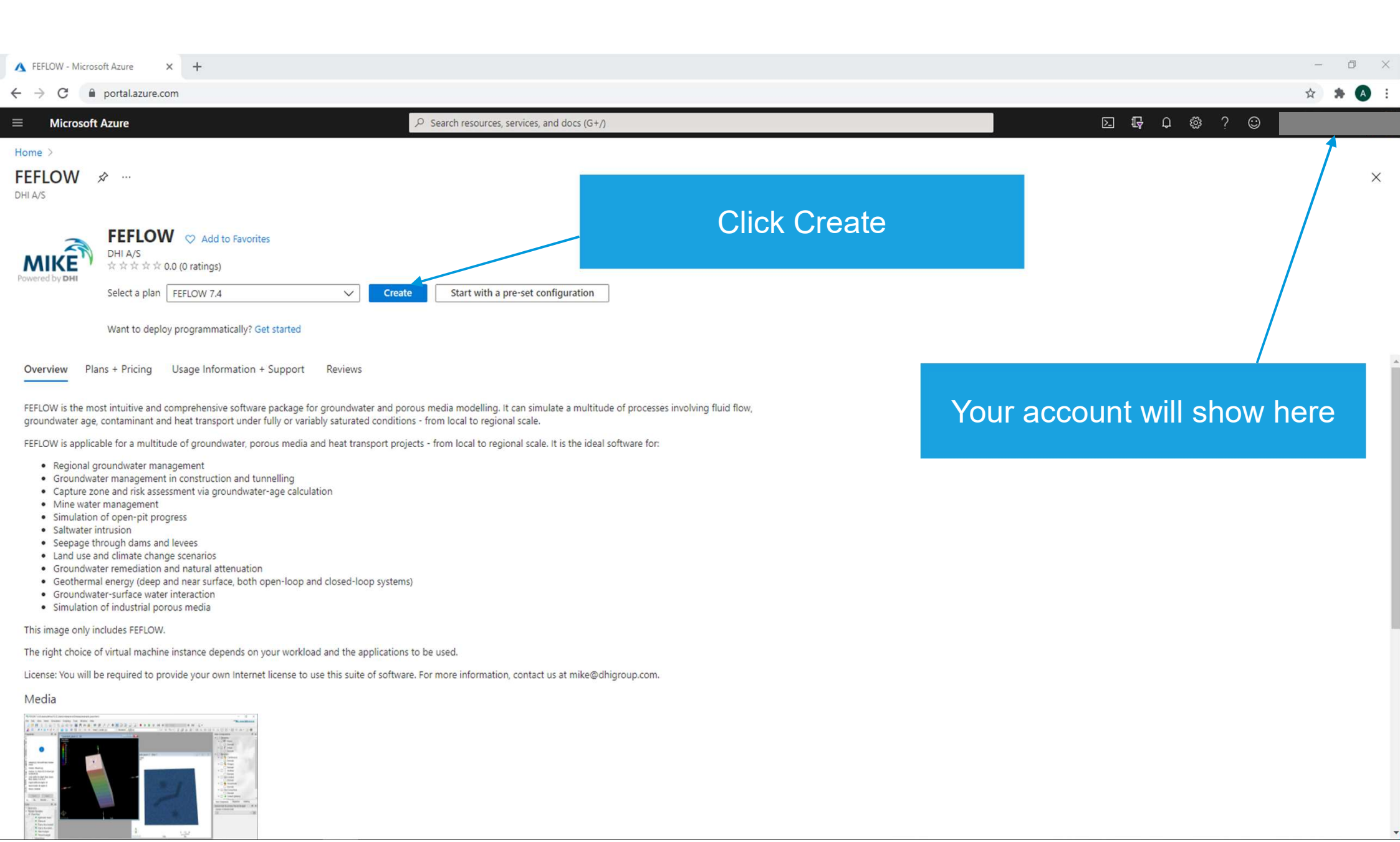

| ▲ Create a virtual machine - Micros ×                                                                                                    | +                                                                                                    |                                             | - 0 ×    |
|----------------------------------------------------------------------------------------------------|----------------------------------------------------------------------------------------------------|---------------------------------------------|----------|
| $\leftrightarrow$ $\rightarrow$ C $($ portal.azure.com/#c                                                                                                    | reate/dhi.feflowfeflow-74                                                                                                    |                                             | or 🖈 A 🗄 |
| $\equiv$ Microsoft Azure                                                                                                    | ∠ Search resources, services, and                                                                                                    | d docs (G+/) 🖸 🖓 🗘 🛙                        | ₿?©      |
| Home > FEFLOW >                                                                                                    |                                                                                                    |                                             |          |
| Create a virtual machin                                                                                                    | ie                                                                                                    |                                             | ×        |
| Basics Disks Networking Ma<br>Create a virtual machine that runs Linux o<br>image. Complete the Basics tab then Revi<br>tab for full customization. Learn more C | nagement Advanced Tags Review + create<br>r Windows. Select an image from Azure marketplace or use your own customized<br>ew + create to provision a virtual machine with default parameters or review each | Specify the subscription and resource group | *        |
| Project details                                                                                                    |                                                                                                    |                                             |          |
| Select the subscription to manage deploy<br>your resources.                                                                                                    | ed resources and costs. Use resource groups like folders to organize and manage all                                                                                                    |                                             |          |
| Subscription * ① Resource group * ①                                                                                                    |                                                                                                    | Name your virtual machine                   |          |
|                                                                                                    | Create new                                                                                                    |                                             |          |
| Instance details                                                                                                    |                                                                                                    |                                             |          |
| Virtual machine name * (i)                                                                                                    | MyVirtualMachine                                                                                                    |                                             |          |
| Region * ①                                                                                                    | (Europe) North Europe                                                                                                    | Select your region                          |          |
| Availability options ①                                                                                                    | No infrastructure redundancy required                                                                                                    |                                             |          |
| Image * 🛈                                                                                                    | See all images                                                                                                    | $-\Omega^{-}$                               |          |
| Azure Spot instance ①                                                                                                    |                                                                                                    | Hint:                                       |          |
| Size * (i)                                                                                                    | Standard_D8s_v3 - 8 vcpus, 32 GiB memory (DKK 3,400.34/month)                                                                                                    | You might not find the VM                   |          |
| Administrator account                                                                                                    |                                                                                                    | Size you want in your                       |          |
| Username * 🕕                                                                                                    | MyAdminName 🗸                                                                                                    | preferred region. In that case              |          |
| Password * (i)                                                                                                    | ······································                                                                                                    |                                             |          |
|                                                                                                    | · · · · · · · · · · · · · · · · · · ·                                                                                                    | simply try another region.                  | •        |
| Review + create < Prev<br>© DHI                                                                                                    | Next : Disks >                                                                                                    |                                             |          |
| 4                                                                                                    |                                                                                                    |                                             | •        |

#### ■ Microsoft Azure

#### Home > FEFLOW >

Create a virtual machine

| Instance details                   |                                                                                                    |                                            |
|------------------------------------|----------------------------------------------------------------------------------------------------|--------------------------------------------|
| Virtual machine name * 🕡           |                                                                                                    |                                            |
| Region * ①                         | (Europe) UK South                                                                                                    |                                            |
| Availability options ①             | Availability zone                                                                                                    |                                            |
| Availability zone * 🕠              | Zones 1 V                                                                                                    |                                            |
|                                    | You can now select multiple zones. Selecting multiple zones will create one VM<br>per zone. Learn more <sup>™</sup>                                                                                                    |                                            |
| Security type ①                    | Trusted launch virtual machines         V           Configure security features                                                                                                    | Hint:                                      |
| Image * 🕡                          | mit FEFLOW 7.4 - x64 Gen1                                                                                                    | If you encounter this message              |
| VM architecture ①                  | <ul> <li>See all images   Configure VM generation</li> <li>This image is not compatible with the selected security type. To keep Trusted launch virtual machines, select a compatible image. Otherwise, change your security type back to Standard.</li> <li>Arm64</li> <li>x64</li> </ul> | simply select 'Standard'<br>Security type. |
|                                    | () Arm64 is not supported with the selected image.                                                                                                    |                                            |
| Run with Azure Spot discount ①     |                                                                                                    |                                            |
| Size * 🕕                           | Standard_D8s_v5 - 8 vcpus, 32 GiB memory (\$592.76/month)                                                                                                    |                                            |
| Administrator account Username * ① |                                                                                                    |                                            |
| Review + create < Pre              | vious Next : Disks >                                                                                                    |                                            |

| ▲ Create a virtual machine - Micros × -                                                                                                    | +                                                                                                    |                                          | - 0 ×   |
|----------------------------------------------------------------------------------------------------|----------------------------------------------------------------------------------------------------|------------------------------------------|---------|
| $\leftrightarrow$ $\rightarrow$ C $$ portal.azure.com/#cr                                                                                                    | reate/dhi.feflowfeflow-74                                                                                                    | <b>6</b>                                 | 🔊 🗯 🔿 🗄 |
| ≡ Microsoft Azure                                                                                                    | Search resources, services, and search resources.                                                                                                    | d docs (G+/) 🗵 😽 🗘 🗇 💭                   |         |
| Home > FEFLOW >                                                                                                    |                                                                                                    |                                          |         |
| Create a virtual machin                                                                                                    | ie                                                                                                    |                                          | ×       |
| Basics Disks Networking Mar<br>Create a virtual machine that runs Linux or<br>image. Complete the Basics tab then Revie<br>tab for full customization. Learn more C <sup>a</sup><br>Project details<br>Select the subscription to manage deploye<br>your resources. | nagement Advanced Tags Review + create<br>r Windows. Select an image from Azure marketplace or use your own customized<br>ew + create to provision a virtual machine with default parameters or review each<br>ed resources and costs. Use resource groups like folders to organize and manage all | Select your hardware<br>(and cost)       |         |
| Subscription * ① Resource group * ①                                                                                                    | Your recently used sizes<br>Standard_D2_v2 - 2 vcpus, 7 GiB memory (DKK 991.34/month)<br>Standard_D2s_v3 - 2 vcpus, 8 GiB memory (DKK 849.72/month)                                                                                                    |                                          |         |
| Instance details Virtual machine name * ①                                                                                                    | Standard_NC12_Promo - 12 vcpus, 112 GiB memory (DKK 5,978.70/month)<br>Standard_NC12s_v3 - 12 vcpus, 224 GiB memory (DKK 30,600.14/month)                                                                                                    | The availability of VM hardware          |         |
| Region * ①                                                                                                    | Standard_B2s - 2 vcpus, 4 GiB memory (DKK 229.00/month)<br>Recommended by image publisher                                                                                                    | depends on your choice of region and     |         |
| Image * ①                                                                                                    | Standard_D8s_v3 - 8 vcpus, 32 GiB memory (DKK 3,400.34/month)<br>Standard_D16s_v3 - 16 vcpus, 64 GiB memory (DKK 6,802.14/month)                                                                                                    | the general availability. For GPU VM's   |         |
| Azure Spot instance ①<br>Size * ①                                                                                                    | Standard_F8s_v2 - 8 vcpus, 16 GiB memory (DKK 3,212.73/month) See all sizes Standard_D8s_v3 - 8 vcpus, 32 GiB memory (DKK 3,400.34/month) See all sizes                                                                                                    | for that particular VM size. To do that, |         |
| Administrator account                                                                                                    |                                                                                                    | press see all sizes.                     |         |
| Username * 🕕                                                                                                    | MyAdminName 🗸                                                                                                    |                                          |         |
| Password * ()                                                                                                    | ······                                                                                                    |                                          |         |
| Review + create<br>© DHI                                                                                                    | vious Next : Disks >                                                                                                    |                                          |         |

| Microsoft Azure                                     |                      | ₽ Search reso          | ources, services, and do | ocs (G+/)         |
|-----------------------------------------------------|----------------------|------------------------|--------------------------|-------------------|
| lome > FEFLOW > Create a virtual machine >          |                      |                        |                          |                   |
| select a VM size                                    |                      |                        |                          |                   |
|                                                     |                      |                        |                          |                   |
|                                                     |                      |                        |                          | L                 |
| Display cost : Mon                                  | thly vCPUs : All     | RAM (GiB) : All        | Type : GPU X             | Add filter        |
| Showing 41 of 678 VM sizes.   Subscription: DHI-MDD | -OPERATIONS   Regior | n: UK South   Curr     | ent size: Standard_D8s   | _v5   Image: F    |
| VM Size ↑↓                                          | Type ↑↓              | vCPUs ↑↓               | RAM (GiB) 🏤              | Data disks        |
| > Other sizes                                       |                      |                        |                          |                   |
| > Size not available                                | 5                    | See the info bubble ne | xt to a size for details | on availability   |
| ✓ Insufficient quota - family limit                 | F                    | amily vCPUs are insuf  | ficient to deploy these  | e sizes           |
| NV4as_v4 ① Request quota                            | GPU                  | 4                      | 14                       | 8                 |
| NV6ads_A10_v5 ① Request quota                       | GPU                  | 6                      | 55                       | 4                 |
| NV8as_v4 ① Request quota                            | GPU                  | 8                      | 28                       | 16                |
| NV12ads_A10_v5 ① Request quota                      | GPU                  | 12                     | 110                      | 8                 |
| NV16as_v4 ① Request quota                           | GPU                  | 16                     | 56                       | 32                |
| NV32as_v4 ① Request quota                           | GPU                  | 32                     | 112                      | 32                |
| NV36ads_A10_v5 ① Request quota                      | GPU                  | 36                     | 440                      | 32                |
| NV36adms_A10_v5 ① Request quota                     | GPU                  | 36                     | 880                      | 32                |
| NC64as_T4_v3 ① Request quota                        | GPU                  | 64                     | 440                      | 32                |
| NV72ads_A10_v5 ① Request quota                      | GPU                  | 72                     | 880                      | 32                |
| NV18ads_A10_v5 ① Request quota                      | GPU                  | 18                     | 220                      | 16                |
| > Unsupported generation                            | т                    | The VM generation sel  | ected is not supporte    | d for these sizes |
| > Availability zone restriction                     | 5                    | sizes are not supporte | d in zone 1              |                   |
|                                                     |                      |                        |                          |                   |

### If you want a GPU VM you need to request a quota.

Before deciding on which GPU VM you want to request a quota increase for you need to verify that it uses an nvidia GPU. Requesting a quota does not guarantee that you will get it: If it is not available you will need to try in another region.

### Hint:

**Microsoft has online documentaion** about what their different VM Sizes have in terms of GPU hardware.

Powered by DHI

Prices presented are estimates in USD that include Azure infrastructure applicable software costs, as well as any discounts for the subso

Select

| ■ Microsoft Azure                                                                                    |                                                                                                    | ${\cal P}$ Search resources, services, and do                                                           | cs (G+/) |                   | D          | Ð   | Q : | » (? | > ন্থ |
|----------------------------------------------------------------------------------------------------|----------------------------------------------------------------------------------------------------|----------------------------------------------------------------------------------------------------|----------|-------------------|------------|-----|-----|------|-------|
| Dashboard > Marketplace >                                                                            |                                                                                                    |                                                                                                    |          |                   |            |     |     |      |       |
| Create a virtual machin                                                                              | ne                                                                                                    |                                                                                                    |          |                   |            |     |     |      |       |
|                                                                                                    |                                                                                                    |                                                                                                    |          |                   |            |     |     |      |       |
| Basics Disks Networking Ma                                                                           | anagement Monitoring Advanced                                                                                                    | Tags Review + create                                                                                    |          |                   |            |     |     |      |       |
| Define network connectivity for your virtu<br>inbound and outbound connectivity with<br>Learn more 🗗 | al machine by configuring network interface o<br>security group rules, or place behind an existi                                                                                                    | ard (NIC) settings. You can control ports,<br>ng load balancing solution.                               |          | Under 'Networking | ' make sı  | ıre |     |      |       |
| Network interface                                                                                    |                                                                                                    |                                                                                                    |          | the VM has a Publ | ic IP so v |     |     |      |       |
| When creating a virtual machine, a netwo                                                             | ork interface will be created for you.                                                                                                    |                                                                                                    |          |                   |            |     |     |      |       |
| Virtual network *                                                                                    | (new) MyVirtualMachine-vnet<br>Create new                                                                                                    | ~                                                                                                    |          | creating          |            | er  |     |      |       |
| Subnet * 🕕                                                                                           | (new) default (10.0.0/24)                                                                                                    | ~                                                                                                    |          | orodung           | )          |     |     |      |       |
| Public IP 🕕                                                                                          | (new) MyVirtualMachine-ip<br>Create new                                                                                                    | ~                                                                                                    |          |                   |            |     |     |      |       |
| NIC network security group 🕕                                                                         | O None                                                                                                    |                                                                                                    |          |                   |            |     |     |      |       |
|                                                                                                    | Basic                                                                                                    |                                                                                                    |          |                   |            |     |     |      |       |
|                                                                                                    | Advanced                                                                                                    |                                                                                                    |          |                   |            |     |     |      |       |
| Public inbound ports * 🕕                                                                             | O None                                                                                                    |                                                                                                    |          |                   |            |     |     |      |       |
|                                                                                                    | <ul> <li>Allow selected ports</li> </ul>                                                                                                    |                                                                                                    |          |                   |            |     |     |      |       |
| Select inbound ports *                                                                               | RDP (3389)                                                                                                    | ~                                                                                                    | ]        |                   |            |     |     |      |       |
|                                                                                                    | This will allow all IP addresses to acc<br>recommended for testing. Use the Adv<br>create rules to limit inbound traffic to k                                                                                                    | ess your virtual machine. This is only<br>anced controls in the Networking tab to<br>nown IP addresses. |          |                   |            |     |     |      |       |
| Delete public IP and NIC when VM is deleted ①                                                        |                                                                                                    |                                                                                                    |          |                   |            |     |     |      |       |
| Enable accelerated networking 🛈                                                                      | The select of the select of the |                                                                                                    |          |                   |            |     |     |      |       |
| Review + create < Pre                                                                                | vious Next : Management >                                                                                                    |                                                                                                    | •        |                   |            |     |     |      |       |

| ▲ Create a virtual machine - Micros × -                                                                                              | F                                                                                                    |                                                                |              |                 |                |       | -      | ٥ | × |
|----------------------------------------------------------------------------------------------------|----------------------------------------------------------------------------------------------------|----------------------------------------------------------------|--------------|-----------------|----------------|-------|--------|---|---|
| $\leftrightarrow$ $\rightarrow$ C $\square$ portal.azure.com/#cr                                                                     | reate/dhi.feflowfeflow-74                                                                              |                                                                |              |                 |                |       | or ☆ 3 |   | : |
| ■ Microsoft Azure                                                                                                    |                                                                                                    | ${\cal P}$ Search resources, services, and                     | d docs (G+/) |                 | <b>D</b> 🕞 O   | 🕸 ? 😳 |        |   |   |
| Home > FEFLOW >                                                                                                    |                                                                                                    |                                                                |              |                 |                |       |        |   |   |
| Create a virtual machin                                                                                                    | ie                                                                                                    |                                                                |              |                 |                |       |        | × |   |
| Basics Disks Networking Mai                                                                                                    | nagement Advanced Tags Review + o                                                                      | reate                                                          |              |                 |                |       |        |   |   |
| Create a virtual machine that runs Linux or<br>image. Complete the Basics tab then Revie<br>tab for full customization. Learn more 🗗 | r Windows. Select an image from Azure marketplac<br>w + create to provision a virtual machine with def | e or use your own customized<br>iult parameters or review each |              |                 |                |       |        |   | l |
| Project details                                                                                                    |                                                                                                    |                                                                |              |                 |                |       |        |   |   |
| Select the subscription to manage deploye<br>your resources.                                                                         | ed resources and costs. Use resource groups like fo                                                    | ders to organize and manage all                                |              |                 |                |       |        |   |   |
| Subscription * ()                                                                                                    |                                                                                                    | ~                                                              |              |                 |                |       |        |   |   |
| Resource group * ④                                                                                                    | Create new                                                                                             | ~                                                              |              |                 |                |       |        |   |   |
| 1                                                                                                    |                                                                                                    |                                                                |              |                 |                |       |        |   |   |
| Instance details                                                                                                    | Mana dia tanàna ina mandritra                                                                          | 4                                                              |              |                 |                |       |        |   |   |
| Virtuar machine name * ()                                                                                                    | wywritianviachine                                                                                      |                                                                |              |                 |                |       |        |   |   |
| Region * 🛈                                                                                                    | (Europe) North Europe                                                                                  | ~                                                              |              |                 |                |       |        |   |   |
| Availability options ③                                                                                                    | No infrastructure redundancy required                                                                  | ~                                                              |              | Specify a user  | name and       |       |        |   |   |
| Image * 🕕                                                                                                    | FEFLOW 7.4 - Gen1                                                                                      | ~                                                              |              |                 |                |       |        |   | 2 |
|                                                                                                    | See all images                                                                                         |                                                                |              | password (and v | vrite it down) |       |        |   |   |
| Azure Spot instance ①                                                                                                    |                                                                                                    |                                                                |              |                 |                |       |        |   |   |
| Size * 🕕                                                                                                    | Standard_D2_v2 - 2 vcpus, 7 GiB memory (DKK<br>See all sizes                                           | 991.34/month) V                                                |              |                 |                |       |        |   |   |
|                                                                                                    |                                                                                                    |                                                                |              |                 |                |       |        |   |   |
| Administrator account                                                                                                    | A de la dania Mana a                                                                                   |                                                                |              | Click Review    | + Create       |       |        |   |   |
| Osemanie * ()                                                                                                    | мудатниате                                                                                             |                                                                |              | Click Review    | · Oreale       |       |        |   |   |
| Password * 🛈                                                                                                    | •••••                                                                                                  |                                                                |              |                 |                |       |        |   |   |
| Confirm password * ④                                                                                                    |                                                                                                    | ×                                                              |              |                 |                |       |        |   | Ŧ |
| Review + create < Prev                                                                                                    | Next : Disks >                                                                                         |                                                                |              |                 |                |       |        |   |   |

| S Create a virtual machine - Micros X +                                                                                                    |                                                          | - 0   |
|----------------------------------------------------------------------------------------------------|----------------------------------------------------------|-------|
| · → C  i portal.azure.com/#create/dhi.feflowfeflow-74                                                                                                    |                                                          | 아 ☆ 윩 |
| Microsoft Azure $P$ Search resources, services, and docs (G+/)                                                                                                    | E 17 Q (                                                 | ₿?©   |
| tome > FEFLOW >                                                                                                    |                                                          |       |
| Create a virtual machine                                                                                                    |                                                          |       |
| Validation passed                                                                                                    | You will get this message if                             |       |
| Basics Disks Networking Management Advanced Tags Review + create                                                                                                    | you have filled in your basics<br>correctly and have the |       |
| PRODUCT DETAILS                                                                                                    | appropriate access rights for                            |       |
| FEFLOW     Not covered by credits ①       by DHI A/S     0.0000 DKK/hr       Terms of use   Privacy policy     0.0000 DKK/hr                                                                                                    | your Azure                                               |       |
| Standard D2 v2     Subscription credits apply ①       by Microsoft     1.3580 DKK/hr       Terms of use   Privacy policy     Pricing for other VM sizes                                                                                                    | subscription/resource group.                             |       |
| TERMS                                                                                                    |                                                          | 1     |
| By clicking "Create", I (a) agree to the legal terms and privacy statement(s) associated with the Marketplace offering(s) listed<br>above; (b) authorize Microsoft to bill my current payment method for the fees associated with the offering(s), with the same<br>billing frequency as my Azure subscription; and (c) agree that Microsoft may share my contact, usage and transactional<br>information with the provider(s) of the offering(s) for support, billing and other transactional activities. Microsoft does not<br>provide rights for third-party offerings. See the Azure Marketplace Terms for additional details. | Review your order                                        |       |
| Name                                                                                                    |                                                          | 1     |
| Preferred e-mail address *                                                                                                    |                                                          |       |
| Preferred phone number *                                                                                                    |                                                          |       |
| You have set RDP port(s) open to the internet. This is only recommended for testing. If you want to change this setting,                                                                                                    | Click Create                                             |       |
| go ouch to board table                                                                                                    |                                                          | 1     |
| Basics                                                                                                    |                                                          |       |
| Create < Previous Next > Download a template for automation                                                                                                    |                                                          |       |
|                                                                                                    |                                                          |       |

| ▲ CreateVm-dhi.feflow-74-2 × +                                                  |                                                                                                    |                |                                                                                                    |  |
|---------------------------------------------------------------------------------|----------------------------------------------------------------------------------------------------|----------------|----------------------------------------------------------------------------------------------------|--|
| ← → C                                                                           | de/HubsExtension/DeploymentDetailsBlade/overview/i                                                                                                    |                | 🕶 🚖 뵭 🙆 🗄                                                                                                    |  |
| ■ Microsoft Azure                                                               | ∠ Search resources, services, and docs (G+/)                                                                                                    |                | E 🕼 🖓 🌼 ? 😊 🔤                                                                                                    |  |
| Home ><br>CreateVm-dhi.feflow<br>Deployment<br>Search (Ctrl+/) «                | r-feflow-74-20210319124220   Overview & …                                                                                                    |                | ×                                                                                                    |  |
| <ul> <li>Overview</li> <li>Inputs</li> <li>Outputs</li> <li>Template</li> </ul> | <ul> <li>We'd love your feedback! →</li> <li>Your deployment is complete</li> <li>Deployment name: CreateVm-dhi.feflow-feflow-74-20210319124220<br/>Subscription:<br/>Resource group:</li> <li>Deployment details (Download)</li> <li>Next steps<br/>Setup auto-shutdown Recommended</li> </ul> | 0c7af196ec37   | Security Center<br>Secure your apps and infrastructure<br>Go to Azure security center ><br>Free Microsoft tutorials                                                            |  |
|                                                                                 | Monitor VM health, performance and network dependencies Recommended Run a script inside the virtual machine Recommended Go to resource                                                                                                    | Go to resource | Start learning today ><br>Work with an expert<br>Azure experts are service provider partners<br>who can help manage your assets on Azure<br>and be your first line of support. |  |

Find an Azure expert >

| MyVirtualMachine - Microsoft Az × +                                                                                                    | - 0 ×                                                              |
|----------------------------------------------------------------------------------------------------|--------------------------------------------------------------------|
| ← → C ● portal.azure.com/#@dhigroup.onmicrosoft.com/resource/subscriptions/                                                                                                    | 🕶 🚖 🐥 🙆 🗄                                                          |
| E Microsoft Azure P Search resources, s                                                                                                    | ervices, and docs (G+/) 🗵 🕞 🕼 ? 🙂                                  |
| Home > CreateVm-dhi.feflow-feflow-74-20210319124220 >                                                                                                    |                                                                    |
| MyVirtualMachine                                                                                                    | ×                                                                  |
| 🔎 Search (Ctrl+/) « 🔗 Connect ▷ Start 🤇 Restart 🗌 Stop 🔯 Capture 🧴                                                                                                    | Delete 🕐 Refresh 🔋 Open in mobile                                  |
| Overview     A Essentials                                                                                                    | JSON View                                                          |
| Activity log Resource group (change) :                                                                                                    | Operating system : Windows (Windows Server 2019 Datacenter)        |
| Access control (IAM) Status : Running                                                                                                    | Size : Standard D2 v2 (2 vcpus, 7 GiB memory)                      |
| Tags     Location : North Europe                                                                                                    | Public IP address :                                                |
| Diagnose and solve problems     Subscription (change)                                                                                                    | Virtual network/subnet :                                           |
| Settings Tags (shares) - Click hare to add tags                                                                                                    | Conngue                                                            |
| Naturching                                                                                                    |                                                                    |
| Connect Properties Monitoring Capabilities (8) Recommendation                                                                                                    | Tutorials Hint                                                     |
| Windows Admin Center (previ                                                                                                    |                                                                    |
| Solution in the second second se | This is your new VM dashboard where you can                        |
| Size Operating system Windows (Windows Server 2                                                                                                    | monitor/control the instance Make sure to <b>ston</b>              |
| Security     Publisher     dhi                                                                                                    | Private (Plastoless, Information Store) to Stop                    |
| Offer feflow                                                                                                    | the VM from here when you are not using it:                        |
| Plan feflow-74                                                                                                    | Shutting it down inside Windows will not                           |
| Continuous delivery Agent status Ready                                                                                                    |                                                                    |
| Availability + scaling Agent version 2.7.41491.1008                                                                                                    | "deallocate" it and you will still be paying for it.               |
| Configuration     Host group     None                                                                                                    | Once your VM is "deallocated" you are only                         |
| Kost -                                                                                                    | Once your vivins deallocated you are only                          |
| Properties Ocloseful a total                                                                                                    | paying for the storage.                                            |
| Colocation status                                                                                                    | 🖀 Disk                                                             |
| Availability + scaling                                                                                                    | OS disk MyVirtualMachine_OsDisk_1_1320cdca765e43c2a1d0ccd2a4ca5583 |
| Availability zone                                                                                                    | Ephemeral OS disk N/A                                              |
| Scale Set                                                                                                    | Data disks 0                                                       |
| Auto-snutdown     Extensions                                                                                                    |                                                                    |
| ar Backup                                                                                                    | Azure Spot                                                         |

| MyVirtualMachine - Microsoft Az × +                                                                                                    |    | -   | ٥   | ×    |
|----------------------------------------------------------------------------------------------------|----|-----|-----|------|
| ← → C  portal.azure.com/#@dhigroup.onmicrosoft.com/resource/subscriptions,                                                                                                    | 01 | • ☆ | * ( | A) : |
| E Microsoft Azure $\mathcal{P}$ Search resources, services, and docs (G+/) $\Sigma$ 🐺 🖓 🍪 ?                                                                                                    | ☺  |     |     |      |
| Home > CreateVm-dhi.feflow-feflow-74-20210319124220 > MyVirtualMachine                                                                                                    |    |     |     |      |
| WyVirtualMachine   Configuration ····                                                                                                    |    |     |     | Х    |
| Search (Ctrl+/) « □ Save × Discard                                                                                                    |    |     |     |      |
| Verview a Just-in-time VM access                                                                                                    |    |     |     |      |
| Activity log To improve security, enable just-in-time VM access.                                                                                                    |    |     |     | - 1  |
| <sup>P</sup> R Access control (IAM)                                                                                                    |    |     |     | - 1  |
| Tags                                                                                                    |    |     |     | - 1  |
| Diagnose and solve problems A just-in-time access enables you to lock down inbound traffic to your VM by allowing access for only a limited time. The just-<br>in-time feature is available as part of the Azure Security Center standard tier. Learn more about just-in-time access C                                                                                                    |    |     |     |      |
| Settings                                                                                                    |    |     |     | - 1  |
| Icensing     Save up to 49% with a license you already own using Ature Hybrid Repetit. Learn more of                                                                                                    |    |     |     |      |
| Connect Would you like to use an existing Windows Server license? * ①                                                                                                    |    |     |     |      |
| Windows Admin Center (previ O Yes O NO 'Network' and 'Security' allow you secure                                                                                                    |    |     |     |      |
| Beview Azure hybrid benefit compliance the second second s |    |     |     |      |
|                                                                                                    |    |     |     | - 1  |
| Security     Proximity placement group     Proximity placement group                                                                                                    |    |     |     |      |
| Advisor recommendations     No proximity placement groups found                                                                                                    |    |     |     |      |
| Extensions                                                                                                    |    |     |     | - 1  |
| Continuous delivery                                                                                                    |    |     |     |      |
| Availability + scaling                                                                                                    |    |     |     |      |
| Configuration Host                                                                                                    |    |     |     | - 1  |
| S Identity Azure Edicated Hosts allow you to provision and manage a physical server within our data centers that are dedicated to your Azure subscription. A dedicated host gives you assurance that only VMs from our subscription are on the best, flexibility to                                                                                                    |    |     |     | - 1  |
| Properties choose VMs from your subscription that will be provisioned on the host, and of the host, Learn more B                                                                                                    |    |     |     | - 1  |
|                                                                                                    |    |     |     | - 1  |
| Operations YOUR VIRTUAL MACHINE RUNNING OVERNIGHT                                                                                                    |    |     |     |      |
| ★ Bastion                                                                                                    |    |     |     |      |
| Auto-shutdown     Host can only be updated when the virtual machine is deallocated.                                                                                                    |    |     |     | - 1  |
| ar Backup v<br>go.microsoft.com/fwlink/?Linkld=2004425                                                                                                    |    |     |     |      |

| ▲ MyVirtualMachine - Microsoft A= × +       |                                                                                |                                  |                                                           | - 0 X      |
|---------------------------------------------|--------------------------------------------------------------------------------|----------------------------------|-----------------------------------------------------------|------------|
| ← → C                                       | up.onmicrosoft.com/resource/subscriptions/                                     |                                  |                                                           | or 🔉 🛊 🗛 : |
| $\equiv$ Microsoft Azure                    | ℅ Search resources, services, and docs (G+/)                                   |                                  | d 📭 🗘 🌞 ? 🙂                                               |            |
| Home > CreateVm-dhi.feflow-feflow-74-202103 | 319124220 >                                                                    |                                  |                                                           |            |
| MyVirtualMachine ☆ …<br>Virtual machine     |                                                                                |                                  |                                                           | ×          |
| P Search (Ctrl+/) ≪ 𝒴 𝔅 𝔅                   | Connect ▷ Start 🤇 Restart 🔲 Stop 🞉 Capture 💼 Delete Č Refresh 🏮 Open in mobile |                                  |                                                           |            |
| Overview     RDP                            |                                                                                |                                  |                                                           | JSON View  |
| Activity log SSH                            |                                                                                | Operating system : Windows (Wind | lows Server 2019 Datacenter)                              |            |
| Access control (IAM) Basti                  | ng<br>tion                                                                     | Size : Standard D2 v2            | (2 vcpus, 7 GiB memory)                                   |            |
|                                             | cription (channel)                                                             | Virtual network/subnet :         |                                                           |            |
| Diagnose and solve problems<br>Subsc        | cription ID :                                                                  | DNS name : Configure             |                                                           |            |
| Settings Tags (                             | (change) : Click here to add tags                                              |                                  |                                                           |            |
| Networking                                  |                                                                                |                                  |                                                           |            |
| S Connect Prop                              | perties Monitoring Capabilities (8) Recommendations Tutorials                  |                                  |                                                           |            |
| 🐁 Windows Admin Center (previ               | Virtual machine                                                                | 2 Networking                     |                                                           |            |
| S Disks                                     | Computer name MyVirtualMachin                                                  | Public IP address                |                                                           |            |
| 📮 Size                                      | Operating system Windows (Windows Server 2019 Datacenter)                      | Public IP address (IPv6)         | -                                                         |            |
| Security                                    | Publisher Click 'Connect'                                                      | Private IP address               | 10.1.0.7                                                  |            |
| Advisor recommendations                     |                                                                                | Virtual network/subnet           |                                                           |            |
| Extensions                                  | VM generation and chose RDP                                                    | DNS name                         | Configure                                                 |            |
| 🐔 Continuous delivery                       | Agent status Ready                                                             |                                  |                                                           |            |
| Availability + scaling                      | Agent version 2.7.41491.1008                                                   | Size                             | Standard D2 v2                                            |            |
| a Configuration                             | Host group None                                                                | VCPUs                            | 2                                                         |            |
| 😵 Identity                                  | Host -                                                                         | RAM                              | 7 GiB                                                     |            |
| Properties                                  | Colocation status N/A                                                          |                                  |                                                           |            |
| 🔒 Locks                                     |                                                                                | S disk                           | MWirtualMachine OsDick 1 f320cdca765e43c2a1d0ccd2a4ca5583 |            |
| Operations                                  | Availability + scaling                                                         | Azure disk encryption            | Not enabled                                               |            |
| × Bastion                                   | Availability zone -                                                            | Ephemeral OS disk                | N/A                                                       |            |
| ( Auto-shutdown                             | Stare Set                                                                      | Data disks                       | 0                                                         |            |
| A Backup                                    | Extensions                                                                     | Anuna Smat                       |                                                           |            |
| • backup                                    |                                                                                | Azure Spot                       |                                                           |            |

| <ul> <li>C • C • C • Populazzetem # Delegence environmentation provide and the State of the State of the Stat</li></ul>                                                                                                    | ▲ MyVirtualMachine - Microsoft Az ×  | +                                                                                                    | – ø ×                            |
|----------------------------------------------------------------------------------------------------|--------------------------------------|----------------------------------------------------------------------------------------------------|----------------------------------|
| Marcad Azad   Marcad Azad P teachmanutes whole and detacod(%)     Marcad Azad        Marcad Azad        Marcad Azad        Marcad Azad        Marcad Azad        Marcad Azad           Marcad Azad                 Marcad Azad <td>← → C</td> <td>@dhigroup.onmicrosoft.com/resource/subscriptions/</td> <td>🕶 🚖 🇯 🔕 🗄</td>                                                                                                    | ← → C                                | @dhigroup.onmicrosoft.com/resource/subscriptions/                                                                     | 🕶 🚖 🇯 🔕 🗄                        |
| <complex-block><complex-block><complex-block></complex-block></complex-block></complex-block>                                                                                                    | ≡ Microsoft Azure                    |                                                                                                    | S 🕼 🗘 🎯 ? 😊                      |
| Vertice in the second of the second distribution of the second distribution of the second distribut                                                                                                    | Home > CreateVm-dhi.feflow-feflow-74 | 74-20210319124220 > MyVirtualMachine                                                                                  |                                  |
| Percent (Int) Percent (Int) Percen                                                                                                    | MyVirtualMachine                     | Connect                                                                                                    | ×                                |
| <ul> <li>A strike for</li> <li>A strike for</li> <li>A strike for&lt;</li></ul>                                                                                                    | ✓ Search (Ctrl+/) « ✓ Overview       | ▲ To improve security, enable just-in-time access on this VM. $\rightarrow$                                           |                                  |
| <ul> <li>A construct (AA)</li> <li>B was construct (AA)</li> <li>B was construct (AA)</li> <li></li></ul>                                                                                                    | Activity log                         | RDP SSH BASTION                                                                                                    |                                  |
| <ul> <li>Pigi</li> <li>Pigi</li> <li>Pigi (Pigi (Pigi</li></ul>                                                                                                    | Access control (IAM)                 | Connect with RDP                                                                                                    |                                  |
| Indentify the product of the product   Indentify   Indentify </td <td>Tags</td> <td>To connect to your virtual machine via RDP, select an IP address, optionally change the port number, and download the</td> <td></td>                                                                                                    | Tags                                 | To connect to your virtual machine via RDP, select an IP address, optionally change the port number, and download the |                                  |
| settings   Networking   Networking                                                                                                    | Diagnose and solve problems          | ID address *                                                                                                    |                                  |
| <ul> <li>Vetradisting of the second of the second of the s</li></ul>                                                                                                    | Settings                             | Public IP address (40.69.86.18)                                                                                       |                                  |
| <sup>339</sup> <sup>339</sup> <sup>339</sup> <sup>339</sup> <sup>111</sup> <sup>131</sup> <sup>339</sup> <sup>131</sup> <sup>339</sup> <sup>131</sup> <sup>131</sup> <sup>331</sup> <sup>131</sup> <sup>13</sup> | Networking                           | Port number *                                                                                                    |                                  |
| <ul> <li>Windows Admin Center (pred.</li> <li>Download RDP File</li> <li>See</li> <li>See</li> <li>See</li> <li>See</li> <li>See</li> <li>See</li> <li>See</li> <li>See</li> <li>Test your connection</li> <li>Toubleshoot RDP connectivity issues</li> <li>Configuration</li> <li>Configuration</li> <li>See dentry</li> <li>Availability + scaling</li> <li>Configuration</li> <li>Identry</li> <li>Identry</li> <li>Identry</li> <li>Identry</li> <li>Identry</li> <li>See dentry</li> <li>Availability + scaling</li> <li>Configuration</li> <li>Identry</li> <li>Identry</li> <li>I</li></ul>                                                                                                    | 🖋 Connect                            | 3389                                                                                                    | Hint:                            |
| <ul> <li>bids</li> <li>Cut connect</li> <li>Security</li> <li>Advisor recommendations</li> <li>Extensions</li> <li>Continuous delivery</li> <li>Availability + scaling</li> <li>Continuous delivery</li> <li>Availability + scaling</li> <li>Continuous delivery</li> <li>Availability + scaling</li> <li>Continuous delivery</li> <li>Availability + scaling</li> <li>Continuous delivery</li> <li>Availability + scaling</li> <li>Continuous delivery</li> <li>Availability + scaling</li> <li>Continuous delivery</li> <li>Security</li> <li>Availability + scaling</li> <li>Continuous delivery</li> <li>Security</li> <li>Availability + scaling</li> <li>Continuous delivery</li> <li>Security</li> <li>Security</li> <li>Continuous delivery</li> <li>Continuous delivery</li> <li>Continu</li></ul>                                                                                                    | Kindows Admin Center (previ          | Download RDP File                                                                                                    | Vou might got promotot by o      |
| Image: Size of Size of                                                                                                    | 8 Disks                              | Cent connect? Download RDP File                                                                                       | You might get promptet by a      |
| <ul> <li>Security</li> <li>Advisor recommendations</li> <li>Extensions</li> <li>Continuous delivery</li> <li>Availability + scaling</li> <li>Configuration</li> <li>Identity</li> <li>Properties</li> <li>Lods</li> <li>Operations</li> <li>Sestion</li> </ul>                                                                                                    | 📮 Size                               | S Test your connection                                                                                                | message that RDP should          |
| <ul> <li>Advisor recommendations</li> <li>Extensions</li> <li>Continuous delivery</li> <li>Availability + scaling</li> <li>Configuration</li> <li>I dentity</li> <li>IP Properties</li> <li>Locks</li> <li>Operations</li> <li>Sestion</li> </ul>                                                                                                    | Security                             | B Troubleshoot RDP connectivity issues                                                                                | only be used for testing but it  |
| Extensions Continuous delivery Availability + scaling Configuration I dentity I Properties A tooks Operations S Bastion                                                                                                    | Advisor recommendations              |                                                                                                    | only be used for testing, but it |
| Continuous delivery Availability + scaling Configuration Identity Properties A locks Operations ✓ Bastion                                                                                                    | Extensions                           | Open RDP File                                                                                                    | is safe to use. Remember to      |
| Availability + scaling i configuration i Identity IP roperties A Locks Operations ✓ Bastion MultitualMachine.urln                                                                                                    | Continuous delivery                  |                                                                                                    | use a strong password            |
| Configuration Identity IP Properties ▲ Locks Operations ✓ Bastion ★ MultitualMachine_rdp_ ◆                                                                                                    | Availability + scaling               |                                                                                                    | use a shong password.            |
| i loentity IP roperties A Locks Operations ✓ Bastion ✓ MultitualMachine_rdp. ◆                                                                                                    |                                      |                                                                                                    |                                  |
| A Locks Operations X Bastion                                                                                                    |                                      |                                                                                                    |                                  |
| Operations<br>X Bastion                                                                                                    | Properties                           |                                                                                                    |                                  |
| Operations                                                                                                    |                                      |                                                                                                    |                                  |
| Showall X                                                                                                    | Operations                           |                                                                                                    |                                  |
| N MvirtualMachine_rdp                                                                                                    | × Bastion -                          |                                                                                                    |                                  |
| and the state of the state of t                                                                                                    | S MyVirtualMachinerdp                |                                                                                                    | Show all X                       |

| ▲ MyVirtualMachine - Microsoft A= × + | -                                                                            |                                                                                                    | - 0 ×         |
|---------------------------------------|------------------------------------------------------------------------------|----------------------------------------------------------------------------------------------------|---------------|
| ← → C                                 | dhigroup.onmicrosoft.com/resource/subscriptions/                             |                                                                                                    | 🗢 🛧 🛧 🔥 :     |
| $\equiv$ Microsoft Azure              | ∠ Search resources, services                                                 | ices, and docs (G+/)                                                                                                    | N 📭 🖓 🏟 ? 😊 🔤 |
| Home > CreateVm-dhi.feflow-feflow-74- | -20210319124220 > MyVirtualMachine                                           |                                                                                                    |               |
| MyVirtualMachine                      | Connect                                                                      |                                                                                                    | ×             |
| ✓ Search (Ctrl+/) «                   | ▲ To improve security, enable just-in-time access on this VM. →              |                                                                                                    |               |
| Overview                              |                                                                              |                                                                                                    |               |
| Activity log                          | RDP SSH BASTION                                                              |                                                                                                    |               |
| Access control (IAM)                  | Connect with RDP                                                             |                                                                                                    |               |
| 🔷 Tags                                | To connect to your virtual machine via RDP, select an IP address, optionally | / change the port number, and download the                                                                                                    |               |
| Diagnose and solve problems           |                                                                              |                                                                                                    |               |
| Settings                              | Public IP address (40.69.86.18)                                              | V                                                                                                    |               |
| 2 Networking                          | Port number *                                                                |                                                                                                    |               |
| Ø Connect                             | 3389                                                                         |                                                                                                    |               |
| 💺 Windows Admin Center (previ         | Download RDP File                                                            |                                                                                                    |               |
| 🖀 Disks                               | Carlt connect?                                                               |                                                                                                    |               |
| 📮 Size                                | Test your connection                                                         | Remote Desktop Connection     X                                                                                                    |               |
| Security                              | Troubleshoot RDP connectivity issues                                         | The publisher of this remote connection can't be identified. Do you want to connect anyway?                                                             |               |
| Advisor recommendations               |                                                                              | This remote connection could harm your local or remote computer. Do not connect unless you know where this connection came from or have used it before. |               |
| Extensions                            |                                                                              | ans connection came non or have used a before.                                                                                                    |               |
| 🐔 Continuous delivery                 |                                                                              | Publisher: Unknown publisher<br>Type: Remote Desktop Connection                                                                                         |               |
| Availability + scaling                |                                                                              | Remote computer: 40.69.86.18                                                                                                    |               |
| Configuration                         |                                                                              | Don't ask me again for connections to this computer                                                                                                    |               |
| % Identity                            |                                                                              | Show Details                                                                                                    |               |
| Properties                            |                                                                              |                                                                                                    |               |
|                                       | If proports of love the                                                      |                                                                                                    |               |
| Operations                            | I prompted by th                                                             | is message, simply                                                                                                    |               |
| S Bastion                             | press conne                                                                  | ect to confirm.                                                                                                    |               |
| ( Auto-shutdown                       |                                                                              |                                                                                                    |               |
| Backup                                |                                                                              |                                                                                                    | •             |

| ▲ MyVirtualMachine - Microsoft A= × + |                                                                                        |                                                           | - 0 ×      |
|---------------------------------------|----------------------------------------------------------------------------------------|-----------------------------------------------------------|------------|
| ← → C                                 | dhigroup.onmicrosoft.com/resource/subscriptions/                                       |                                                           | or 🚖 🛊 🛆 : |
| ≡ Microsoft Azure                     | ∠ Search resources, services,                                                          | is, and docs (G+/) 🗵 🐺 🗘 🍥 ? 🎯                            |            |
| Home > CreateVm-dhi.feflow-feflow-74- | 20210319124220 > MyVirtualMachine                                                      |                                                           |            |
| MyVirtualMachine                      | Connect                                                                                |                                                           | ×          |
| ✓ Search (Ctrl+/) «                   | ${f \Lambda}$ To improve security, enable just-in-time access on this VM. $ ightarrow$ |                                                           |            |
| • Overview                            |                                                                                        |                                                           |            |
| Activity log                          | RDP SSH BASTION                                                                        |                                                           |            |
| R Access control (IAM)                | Connect with RDP                                                                       |                                                           |            |
| 🗳 Tags                                | To connect to your virtual machine via RDP, select an IP address, optionally cha       | hange the port number, and download the                   |            |
| Diagnose and solve problems           | ID address *                                                                           |                                                           |            |
| Settings                              | Public IP address (40.69.86.18)                                                        |                                                           |            |
| 2 Networking                          | Port number *                                                                          | Windows Security ×                                        |            |
| 🖉 Connect                             | 3389                                                                                   | Enter your credentials                                    |            |
| Kindows Admin Center (previ           | Download RDP File                                                                      | These credentials will be used to connect to 40.69.86.18. |            |
| 😂 Disks                               |                                                                                        | MyAdminName                                               |            |
| 📮 Size                                | Can't connect?                                                                         |                                                           |            |
| Security                              | Troubleshoot RDP connectivity issues                                                   |                                                           |            |
| Advisor recommendations               |                                                                                        | Fill in the username and password for                     |            |
| Extensions                            |                                                                                        |                                                           |            |
| 🐔 Continuous delivery                 |                                                                                        | More choices the VM that you specified earlier during     | a l        |
| Availability + scaling                |                                                                                        | the V/M setup. Then click (OK)                            |            |
| Configuration                         |                                                                                        | the vivi setup. Then click OK                             |            |
| 💲 Identity                            |                                                                                        | R Use a different account                                 |            |
| Properties                            |                                                                                        |                                                           |            |
| 🗄 Locks                               |                                                                                        | OK Cancel                                                 |            |
| Operations                            |                                                                                        |                                                           |            |
| × Bastion                             |                                                                                        |                                                           |            |
| Auto-shutdown                         |                                                                                        |                                                           |            |
| 🔗 Backup 👻                            |                                                                                        |                                                           |            |

| ▲ MyVirtualMachine - Microsoft A₂ × + | -                                                                            |                                                                         |                             | - 0 ×      |
|---------------------------------------|------------------------------------------------------------------------------|-------------------------------------------------------------------------|-----------------------------|------------|
| ← → C                                 | dhigroup.onmicrosoft.com/resource/subscriptions/                             |                                                                         |                             | or 🚖 🗯 🔕 🗄 |
| ≡ Microsoft Azure                     | P Search resources, servic                                                   | es, and docs (G+/)                                                      | E 🗣 🗘 🎯 ?                   | ©          |
| Home > CreateVm-dhi.feflow-feflow-74- | -20210319124220 > MyVirtualMachine                                           |                                                                         |                             |            |
| S MyVirtualMachine                    | Connect                                                                      |                                                                         |                             | ×          |
|                                       | ▲ To improve security, enable just-in-time access on this VM. →              |                                                                         |                             |            |
| Overview                              |                                                                              |                                                                         |                             |            |
| Activity log                          | RDP SSH BASTION                                                              |                                                                         |                             |            |
| Access control (IAM)                  | Connect with RDP                                                             |                                                                         |                             |            |
| Tags                                  | To connect to your virtual machine via RDP, select an IP address, optionally | change the port number, and download the                                |                             |            |
| Diagnose and solve problems           | IP address *                                                                 |                                                                         |                             |            |
| Settings                              | Public IP address (40.69.86.18)                                              | Note Desktop Connection                                                 |                             |            |
| 🙎 Networking                          | Port number *                                                                | The identity of the remote computer cannot be verified. Do              | •                           |            |
| Ø Connect                             | 3389                                                                         | The remote computer could not be authenticated due to problems with its |                             |            |
| Kindows Admin Center (previ           | Download RDP File                                                            | security certificate. It may be unsafe to proceed.                      |                             |            |
| E Disks                               | Can't connect?                                                               | Name in the certificate from the remote computer:                       |                             |            |
| 🐺 Size                                | Ø Test your connection                                                       |                                                                         |                             |            |
| Security                              | P Troubleshoot RDP connectivity issues                                       | The following errors were encountered while validating the remote       |                             |            |
| Advisor recommendations               |                                                                              | The certificate is not from a trusted certifying authority.             |                             |            |
| Extensions                            |                                                                              |                                                                         |                             |            |
| Continuous delivery                   |                                                                              | Do you want to connect despite these certificate errors?                |                             |            |
| Configuration                         |                                                                              | Don't ask me again for connections to this computer                     |                             |            |
|                                       |                                                                              | View certificate                                                        |                             |            |
| Properties                            |                                                                              |                                                                         |                             |            |
| 🔒 Locks                               |                                                                              |                                                                         |                             |            |
| Operations                            |                                                                              |                                                                         |                             |            |
| × Bastion                             |                                                                              | Ju                                                                      | st click Yes if prompted by |            |
| Auto-shutdown                         |                                                                              |                                                                         | this message                |            |
| 💣 Backup 🗸                            |                                                                              |                                                                         |                             |            |
| 4                                     |                                                                              |                                                                         |                             |            |

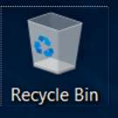

At this point, you could consider editing your Windows Update Policy to avoid unwanted reboots during simulations

| ≡ | All    | Apps                  | Documents  | Settings | Email         | More 🗸 Feedback \cdots                                                                                                    |  |
|---|--------|-----------------------|------------|----------|---------------|----------------------------------------------------------------------------------------------------|--|
| ል | Best m | atch                  |            |          |               |                                                                                                    |  |
|   | 1      | Edit gro<br>Control p | oup policy |          | $\rightarrow$ | and the second second s |  |
|   |        |                       |            |          |               | Edit group policy                                                                                                    |  |
|   |        |                       |            |          |               | Control panel                                                                                                    |  |
|   |        |                       |            |          |               | ⊏r Open                                                                                                    |  |
|   |        |                       |            |          |               |                                                                                                    |  |
|   |        |                       |            |          |               |                                                                                                    |  |
|   |        |                       |            |          |               |                                                                                                    |  |
|   |        |                       |            |          |               |                                                                                                    |  |
|   |        |                       |            |          |               |                                                                                                    |  |
| ŵ |        |                       |            |          |               |                                                                                                    |  |
|   | ,Р е   | dit group             | policy     |          |               |                                                                                                    |  |

Please note that disabling automatic updates is generally unadvisable, and done at your own risk. DHI assumes no responsibility should you choose to do so.

Ok? Let's continue. Search for and launch "Edit Group Policy" to get started

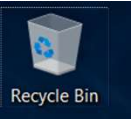

| <ul> <li>Local Group Policy Editor</li> <li>File Action View Help</li> <li>Policy Editor</li> </ul>                                                                                                    |                                                                  |      | - | × |  |  |
|----------------------------------------------------------------------------------------------------|------------------------------------------------------------------|------|---|---|--|--|
| <ul> <li>Local Computer Policy</li> <li>Computer Configuration</li> <li>Software Settings</li> <li>Administrative Templates</li> <li>Software Settings</li> <li>Software Settings</li> <li>Software Settings</li> <li>Software Settings</li> <li>Software Settings</li> <li>Mindows Settings</li> <li>Software Settings</li> <li>Administrative Templates</li> </ul> | Local Computer Policy<br>Select an item to view its description. | Name |   |   |  |  |
|                                                                                                    | Extended Standard                                                |      |   |   |  |  |
|                                                                                                    |                                                                  |      |   |   |  |  |

### Navigate to:

Computer Configuration\Administrative Templates\ Windows Components\Windows update\ Configure Automatic Updates

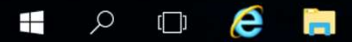

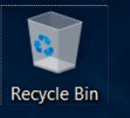

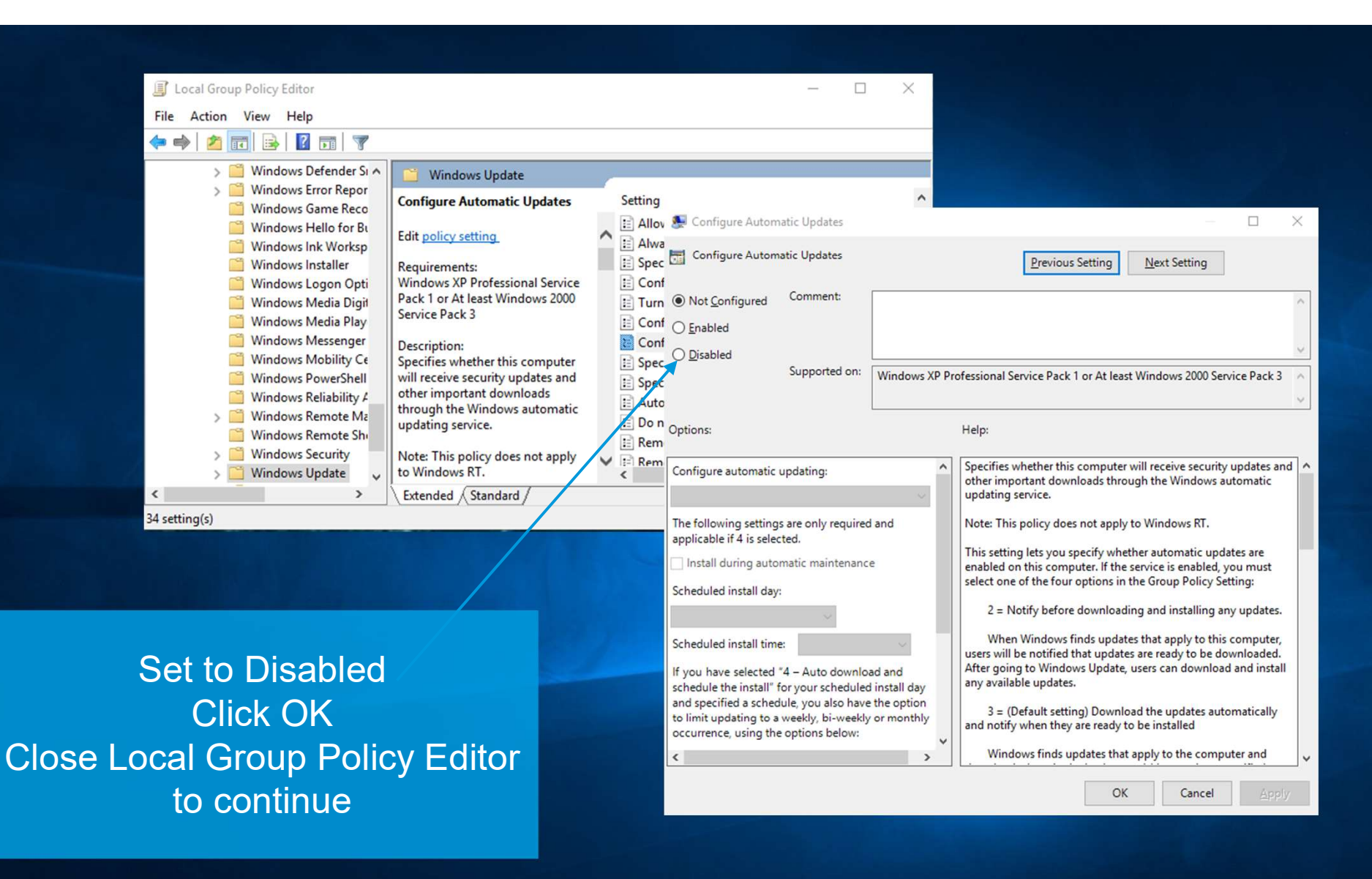

🖪 🔎 🗇 🥭 📄

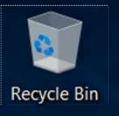

Once connected to your VM, you can go straight to DHI License Management via Windows Search – Let's do that!

If you have chosen the Pay As You Go – variant, this step can be ignored, as your license is already configured.

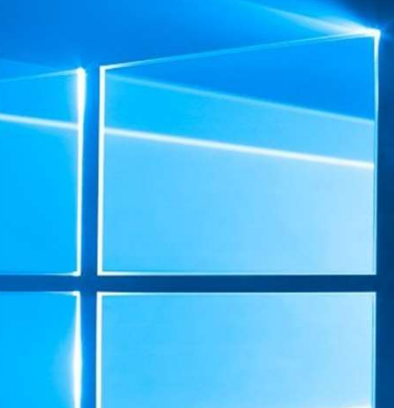

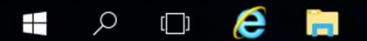

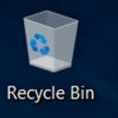

|   | Best m | natch              |           |        |      |    |  |
|---|--------|--------------------|-----------|--------|------|----|--|
| ል | *      | DHI Lic<br>Desktop | ense M    | lanage | ment |    |  |
|   |        |                    |           |        |      |    |  |
| ŝ |        | ŝ                  | $\square$ |        |      | 11 |  |
|   | DHI L  | icense             |           |        |      |    |  |
|   | Q      | ()                 | e         |        |      |    |  |

Find DHI License Management, and have your FEFLOW Internet license information ready at hand!

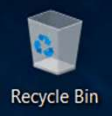

| Now go to Internet Li                                                                                              | cense Server                                                                                                    | - 🗆 X               |              |              |          |
|----------------------------------------------------------------------------------------------------|----------------------------------------------------------------------------------------------------|---------------------|--------------|--------------|----------|
|                                                                                                    | FEFLOW 7.4                                                                                                    |                     |              |              |          |
| WGEO<br>FEFLOW<br>7.4<br>Dongle Tuense<br>Turner License<br>FEFLOW Batch<br>All network licenses<br>Local settings | Server Sessions of Offline Internet license server User name (email) Password: Available licenses Program Version Variant | Connect<br>Suttings |              |              |          |
|                                                                                                    |                                                                                                    | Fill in g           | your details | and click 'C | Connect' |
|                                                                                                    | < Refresh                                                                                                    | <<br>م              |              |              |          |
| < >>                                                                                                    | Demo ers OK Apply                                                                                                    | Close Help          |              |              |          |

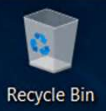

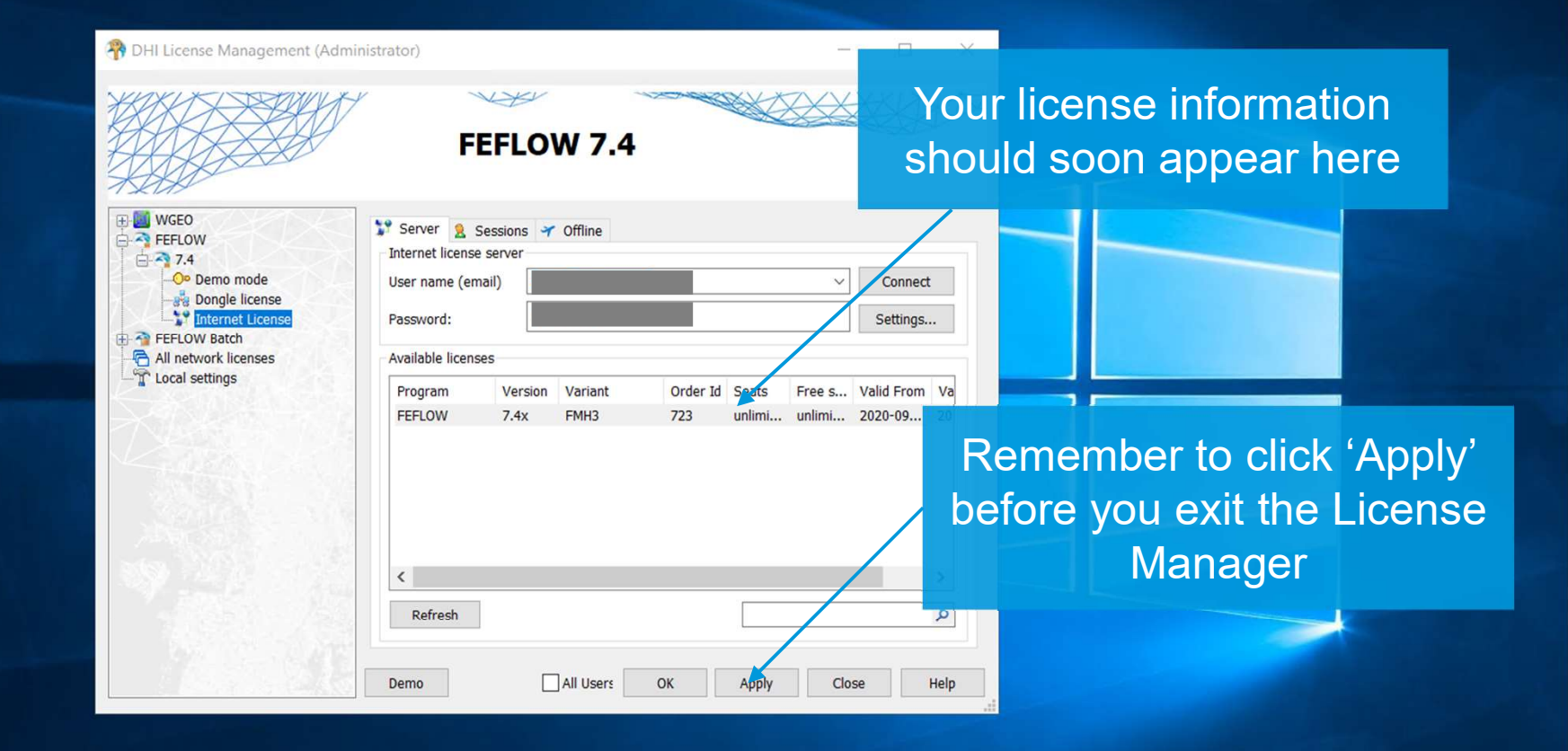

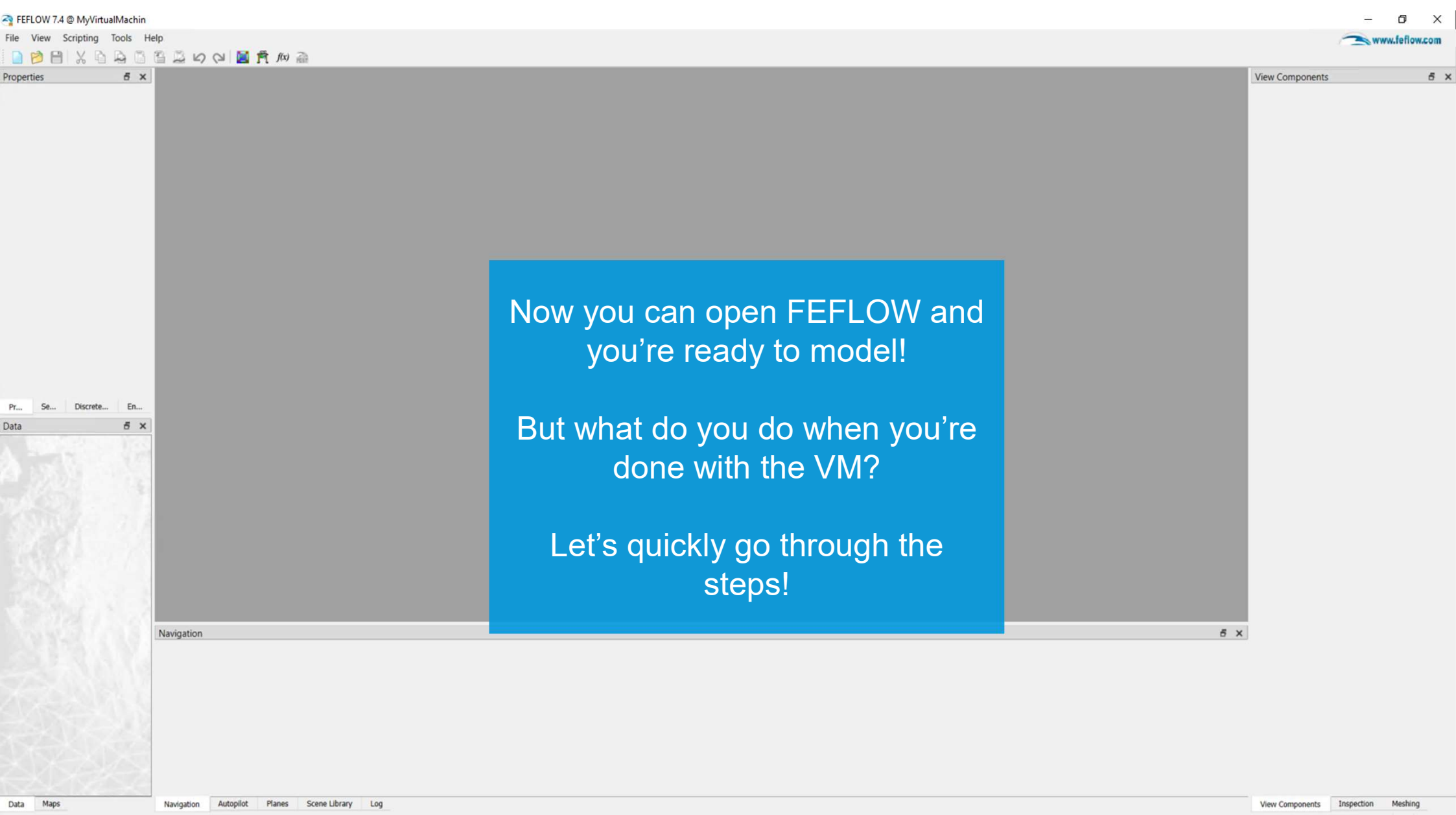

Ready

| ▲ MyVirtualMachine - Microsoft A= × +  |                                      |                                                          |                                     | - 0                                                        | ) ×    |
|----------------------------------------|--------------------------------------|----------------------------------------------------------|-------------------------------------|------------------------------------------------------------|--------|
| ← → C                                  | dhigroup.onmicrosoft.com/resource/su | bscriptions/                                             |                                     | or ☆ 🌲                                                     | A :    |
| ≡ Microsoft Azure                      |                                      | $\mathcal{P}$ Search resources, services, and docs (G+/) |                                     | E 🗣 🗘 🌚 🗌                                                  |        |
| Home > CreateVm-dhi.feflow-feflow-74-2 | 20210319124220 >                     |                                                          |                                     |                                                            |        |
| MyVirtualMachine                       | ☆ …                                  |                                                          |                                     |                                                            | ×      |
| P Search (Ctrl+/) ≪                    | 🖉 Connect ▷ Start 🦿 Restart          | 🗌 Stop 🔞 Capture 📋 Delete 🖒 Refresh 🔋 Open in mobile     |                                     |                                                            |        |
| Overview                               | ∧ Essentials                         | $\overline{\mathbf{A}}$                                  |                                     | JSON V                                                     | /iew 🔶 |
| Activity log                           | Resource group (change) :            | op                                                       | perating system : Windows (Windows) | Jows Server 2019 Datacenter)                               | - 1    |
| Access control (IAM)                   | Status : Running                     | Siz                                                      | te : Standard D2 v2                 | (2 vcpus, 7 GiB memory)                                    | - 1    |
| 🗳 Tags                                 | Subscription (change)                | Vir                                                      | rtual network/subnet :              |                                                            | - 1    |
| Diagnose and solve problems            | Subscription ID :                    |                                                          | VS name : Configure                 |                                                            | - 1    |
| Settings                               | Tags (change) : Click here (         | e add tags                                               |                                     |                                                            | - 1    |
| 2 Networking                           |                                      | Exit the Remote Deskton and o                            | 10                                  |                                                            |        |
| Ø Connect                              | Properties Monitoring Carcel         |                                                          |                                     |                                                            | - 1    |
| Kindows Admin Center (previ            | Virtual machine                      | back to your Azure Portal VM                             | 2 Networking                        |                                                            | - 1    |
| 🛢 Disks                                | Computer name                        | dashboard Now click 'Delete' t                           | C Public IPladdress                 |                                                            | - 1    |
| 📮 Size                                 | Operating system                     |                                                          | Public IP address (IPv6)            | -                                                          | - 1    |
| © Security                             | Publisher                            | permanently delete the instanc                           | address (IPv6)                      |                                                            | - 1    |
| Advisor recommendations                | Plan                                 | and stop Azure billing costs                             | Virtual network/subnet              |                                                            | - 1    |
| Extensions                             | VM generation                        | Operfirms has all alians (OK) hast                       | ONS name                            | Configure                                                  | - 1    |
| 🐔 Continuous delivery                  | Agent status                         | $\sim$ Confirm by clicking OK, but                       | Size                                |                                                            | - 1    |
| Availability + scaling                 | Agent version                        | remember to download any                                 | Size                                | Standard D2 v2                                             | - 1    |
| Configuration                          | Host                                 |                                                          | VCPUs                               | 2                                                          | - 1    |
| % Identity                             | Proximity placement group            | data/results before doing so!                            | RAM                                 | 7 GiB                                                      | - 1    |
| Properties                             | Colocation status                    | N/A.                                                     | P Disk                              |                                                            | - 1    |
| 🗄 Locks                                | Availability + scaling               |                                                          | OS disk                             | MyVirtualMachine_OsDisk_1_f320cdca765e43c2a1d0ccd2a4ca5583 | - 1    |
| Operations                             | Availability zone                    |                                                          | Azure disk encryption               | Not enabled                                                |        |
| × Bastion                              | Scale Set                            |                                                          | Ephemeral OS disk                   | N/A                                                        |        |
| ( Auto-shutdown                        | Extensions                           |                                                          | Edia USAS                           | v                                                          |        |
| 🔗 Backup 👻                             | -                                    |                                                          | Azure Spot                          |                                                            | -      |

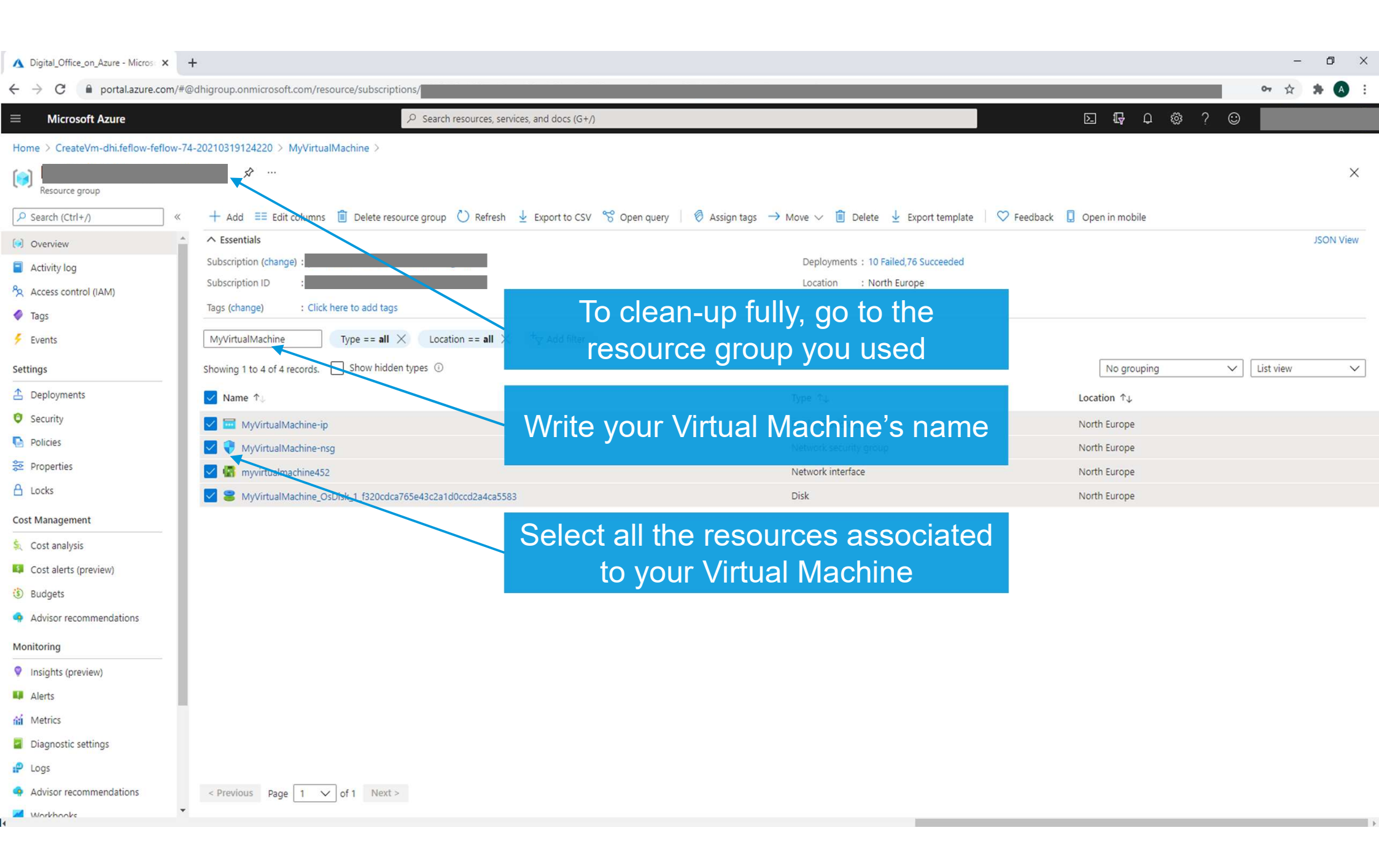

| ▲ Delete Resources - Microsoft Azu × | +                                                      |                                         |                                                                                      | - 0                                                                                                    | ×            |
|--------------------------------------|--------------------------------------------------------|-----------------------------------------|--------------------------------------------------------------------------------------|----------------------------------------------------------------------------------------------------|--------------|
| ← → C                                | Odhigroup.onmicrosoft.com/resource/subscriptions/      |                                         |                                                                                      | 야 ☆ 🛪                                                                                                    | A :          |
| ≡ Microsoft Azure                    | P Search resources, so                                 | ervices, and docs (G+/)                 |                                                                                      | N 🕼 Q 🚳 ? 😳                                                                                                    |              |
| Home > CreateVm-dhi.feflow-feflow-74 | 4-20210319124220 > MyVirtualMachine >                  |                                         |                                                                                      | Delete Resources                                                                                                    | ×            |
| Digital_Office_on_A                  | zure 🖈 …                                               |                                         |                                                                                      | Deleting 4 resources                                                                                                    |              |
|                                      | + Add ≡≡ Edit columns 📋 Delete resource group 💍 Refres | n 🞍 Export to CSV 😚 Open query 🕴 🧔 Assi | ign tags $ ightarrow$ Move $\checkmark$ 💼 Delete 🞍 Export template $\mid$ 🛇 Feedback | bo you want to delete an the selected resources.                                                                                |              |
| ( Overview                           | ∧ Essentials                                           |                                         | 1                                                                                    | Warning! Deleting the selected resources is irreversible. This<br>will permanently delete the selected resources, their related | s            |
| Activity log                         | Subscription (change) :                                |                                         | Deployments : 10 Failed, 76 Succeeded                                                | resources and contents. If you are not sure about the select<br>resource dependencies, please go to individual resource typ     | ed<br>pe     |
| Access control (IAM)                 | Subscription ID :                                      |                                         | Ucation : North Europe                                                               | blade to perform the delete operation.<br>This action cannot be undone. Do you want to continue?                                |              |
| 🗳 Tags                               | Tags (change) : Click here to add tags                 |                                         |                                                                                      |                                                                                                    |              |
| 🗲 Events                             | MyVirtualMachine Type == all X Location == all         | × <sup>+</sup> <sub>∀</sub> Add filter  |                                                                                      | Confirm delete ①                                                                                                    |              |
| Settings                             | Showing 1 to 4 of 4 records. Show hidden types ①       |                                         |                                                                                      | yes                                                                                                    | $\checkmark$ |
| 1 Deployments                        | ✓ Name ↑↓                                              |                                         | Type ↑↓                                                                              | Selected resources                                                                                                    |              |
| Security                             | MyVirtualMachine-ip                                    | Click Doloto                            | Public IP address                                                                    | MyVirtualMachine-ip (Public IP address)                                                                                         | $\times$     |
| Policies                             | V WyVirtualMachine-nsg                                 | CIICK Delete                            | Network security group                                                               | MyVirtualMachine-nsg (Network security group)                                                                                   | $\times$     |
| 😂 Properties                         | V 🕼 myvirtualmachine452                                |                                         | Network interface                                                                    | myvirtualmachine452 (Network interface)                                                                                         | $\times$     |
| 🔒 Locks                              | VirtualMachine_OsDisk_1_f320cdca765e43c2a1d0ccd2a4cas  | 983                                     | Bisk                                                                                 | MyVirtualMachine_OsDisk_1_f320cdca765e43c2a1d                                                                                   | ×            |
| Cost Management                      |                                                        |                                         |                                                                                      |                                                                                                    |              |
| Section Cost analysis                |                                                        | Type yes                                |                                                                                      |                                                                                                    |              |
| Cost alerts (preview)                |                                                        |                                         |                                                                                      |                                                                                                    |              |
| Budgets                              |                                                        |                                         |                                                                                      |                                                                                                    |              |
| Advisor recommendations              |                                                        |                                         |                                                                                      |                                                                                                    |              |
| Monitoring                           |                                                        | Click Delete                            |                                                                                      |                                                                                                    |              |
| Insights (preview)                   |                                                        |                                         |                                                                                      |                                                                                                    |              |
| 💵 Alerts                             |                                                        |                                         |                                                                                      |                                                                                                    |              |
| nii Metrics                          |                                                        |                                         |                                                                                      |                                                                                                    |              |
| Diagnostic settings                  |                                                        | All done!                               |                                                                                      |                                                                                                    |              |
| P Logs                               |                                                        |                                         |                                                                                      |                                                                                                    |              |
| Advisor recommendations              | < Previous Page 1 V of 1 Next >                        |                                         |                                                                                      |                                                                                                    |              |
| Workhooks 🔻                          |                                                        |                                         |                                                                                      | Cancel                                                                                                    |              |

# Thank you!

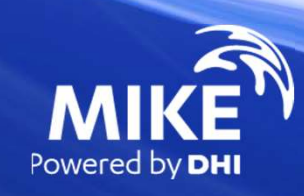